- 1- Se connecter à l'ENT avec le profil directeur ou enseignant si le directeur a partagé les droits.
- 2- Depuis le menu, accéder à l'annuaire.

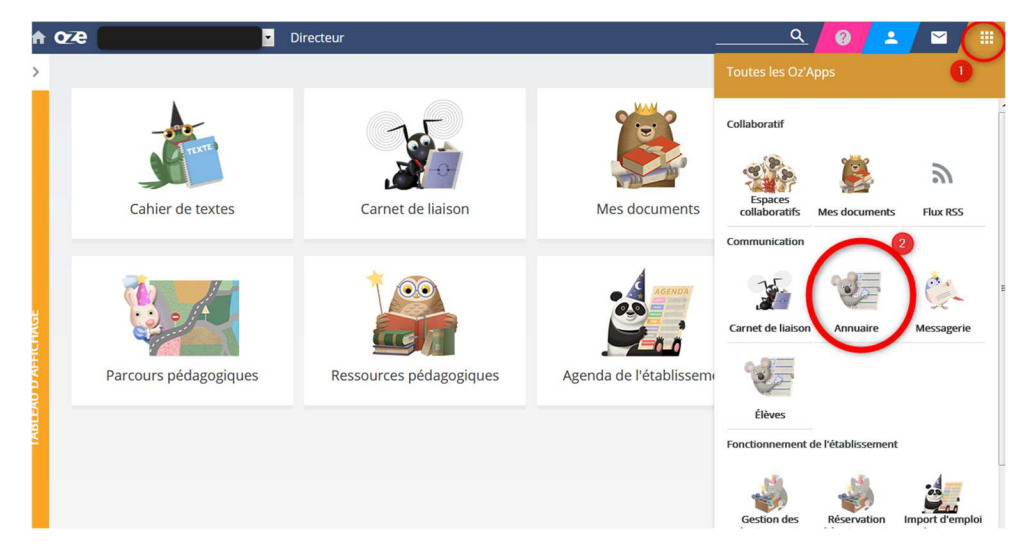

3- Choisir « profils » pour affiner la recherche.

|                                           | Directeur         | Q 🔽 🖬 📕 |
|-------------------------------------------|-------------------|---------|
| Annuaire                                  |                   | ×       |
|                                           | LASSES ET GROUPES |         |
| + CRÉER                                   |                   |         |
| Informations personnelles                 |                   |         |
| Nom ou prénom                             | ٩.                |         |
| Populations                               | Profils           |         |
| Classes                                   | *                 |         |
| Voir les utilisateurs des groupes rattact | hés               |         |
| Groupes                                   | •                 |         |

4- Sélectionner la/les personne(s) concernée(s). Exporter les identifiant, mot de passe.

| oze Dir                                        | recteur |                       |                 |            | -           | <u> </u>    | 0                      |
|------------------------------------------------|---------|-----------------------|-----------------|------------|-------------|-------------|------------------------|
| ie                                             |         |                       |                 |            |             |             |                        |
|                                                |         |                       |                 |            |             |             |                        |
| ACTIONS -                                      |         |                       |                 | Nombre d'é | léments par | page : 50 🔻 | 1-50 sur 122 🔇 🕻       |
| Activer 2                                      | Profils |                       | Groupes         | Matières   |             | Création    |                        |
| Désactiver                                     | Élève   | Classe des GS et CP   |                 |            | AAF         | 10/09/2018  | 🗸 Actif                |
| Fusionner                                      | Élève   | Classe des CE2 et CM2 |                 |            | AAF         | 10/09/2018  | 🗸 Actif                |
| Exporter : Liste des résultats (CSV)           | Élève   | Classe des CP et CE1  |                 |            | AAF         | 10/09/2018  | 🗸 Actif                |
| Exporter : Liste des résultats (PDF)           | Élève   | Classe des CE2 et CM2 | CE2 des CE2/CM2 |            | -2<br>Aver  | 10/09/2018  | 🗸 Actif                |
| Exporter : Publipostage des identifiants (PDF) | Elève   | Classe des Chines eM1 |                 |            | AAF         | 10/09/2018  | 🗸 Actif                |
| Exporter : QRCode (PDF)                        | Élève   | Classe des CE2 et CM1 |                 |            | AAF         | 10/09/2018  | 🗸 Actif                |
| Exporter : Publipostage des identifiants (CSV) | Élève   | Classe des CE2 et CM1 |                 |            | AAF         | 10/09/2018  | 🗸 Actif                |
| Exporter : SACoche (CSV)                       | Élève   | Classe des CP et CE1  |                 |            | AAF         | 10/09/2018  | 🗸 Actif                |
| Exporter : E-Sidoc (XML)                       | Élève   | Classe des CP et CE1  |                 |            | AAF         | 10/09/2018  | ✓ Actif                |
| Régénérer le mot de passe                      | Élève   | Classe des CE2 et CM2 | -               |            | AAF         | 10/09/2018  | 🗸 Actif                |
| Supprimer                                      | Élève   | 2                     |                 |            | AAF         | 10/09/2018  | Supprimé dans 62 jours |